# **Gift Card**

## Valutec INGENICO AQUA 50 SERIES

#### **Quick Reference Guide**

MERCHANT SUPPORT: 1-888-381-8258, Press 1 BALANCE / SALE BY PHONE: 1-877-654-6937

- Select "Valutec" from Main Menu
- For Gift Transactions, Select Gift (1)
- For Loyalty transactions, Select Loyalty (2)

#### HOW TO

### Activation (new card)

- 1 Press 2 "ACTIVATE/DEACTIVATE".
- ② Enter password (if applicable, press OK/Enter.
- ③ Enter Cashier ID if prompted, press enter.
- ④ Swipe or manually key card number.
- 5 Enter \$ Amount, press OK/Enter.
- 6 Verify amount by pressing Blue up arrow key +3.

#### **Add Value to a Card**

- 1 Press 3 "ADD VALUE"
- 2 Enter password if prompted, press Enter.
- ③ Enter Cashier ID if prompted, press Enter.
- ④ Swipe or manually key card number.
- (5) Enter amount, press Enter.
- 6 Verify Amount by pressing Blue up arrow key +3.

## Sale (Restaurant sale) (redeem a card)

- 1 Press 1 Sale.
- 2 Press 1 tip receipt (Off Line).
- ③ Swipe or manually key card number.
- ④ Enter amount, press Enter.
- (5) "Off Line" "TIP" receipt will be printed to be presented to customer for a "Tip" amount.
- 1 Press 1 Sale.
- ② Upon completion of printed "TIP" receipt.
- 3 Press 2 Sale Rest.
- ④ Swipe or manually key card number.
- (5) Enter amount, press Enter.
- 6 Enter tip amount, press Enter.
- $\bigcirc$  Verify Amount by pressing Blue up arrow key +3.

## Sale (Redeem a card)

- 1 Press 3 Sale.
- ② Enter Cashier ID if prompted, press Enter.
- ③ Swipe or manually key card number.
- ④ Verify Amount by pressing Blue up arrow key +3.

#### HOW TO

## **Void a Transaction**

- 1 Press 4 Void.
- 2 Enter password if prompted, press enter.
- ③ Enter Cashier ID if prompted, press enter.
- ④ Swipe or manually key card number.
- (5) Enter Auth Code, press enter.

## **Get Card Balance**

- 1 Press **5** Balance.
- 2 Enter Cashier ID if prompted, press enter.
- ③ Swipe or manually key card number.

## **Host Reports**

- 1 Select 6 Totals.
- 2 Enter Cashier ID if prompted, press enter.
- ③ Press either Current Day 1 or
- 4 Previous Day 2.
- (5) Report will come from the host.

## Deactivate a Card (card cannot be reused)

- 1 Press 7 Deactivate.
- 2 Enter password if prompted, press enter.
- ③ Enter Cashier ID if prompted, press enter.
- 4 Press 1 Refund.
- (5) Swipe or manually key card number.
- 6 Enter amount, press enter.

## **Replace a lost or damaged card**

- 1 Press 8 Replace.
- 2 Press 3 Print Detail.
- ③ Press 1 All Transactions (Gift).
- 4 Press 2 All Clerk (Gift).
- (5) Gift transactions will be printed.
- 6 Report will come from the terminal.
- Press yes to clear the Batch.
- 8 Press no not to clear the Batch. Press Blue up arrow key + 3.

## **End of Day Procedures**

- 1 Press 9 Replace.
- 2 Press 3 Print Detail.
- ③ Press 1 All Transactions (Gift).
- 4 Press 2 All Clerk (Gift).
- (5) Gift transactions will be printed.
- 6 Report will come from the terminal.
- Press yes to clear the Batch.
- (8) Press no not to clear the Batch. Press Blue up arrow key + 3.